### อิธีการตรวจสอบข้อมูลวารสารศูนย์ดัชนึการอ้างอิงวารสารไทย (Thai-Journal Citation Index Centre: TCI)

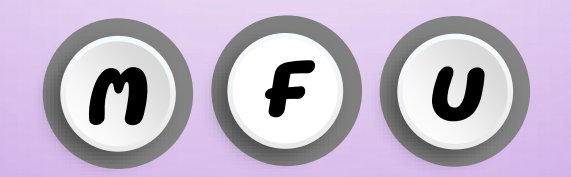

สำนักงานบัณฑ์ตศึกษา มหาอิทยาลัยแม่ป้าหลวง โทรศันท์ 0-5391-6137-9 E-nail: graduate@nfu.ac.th

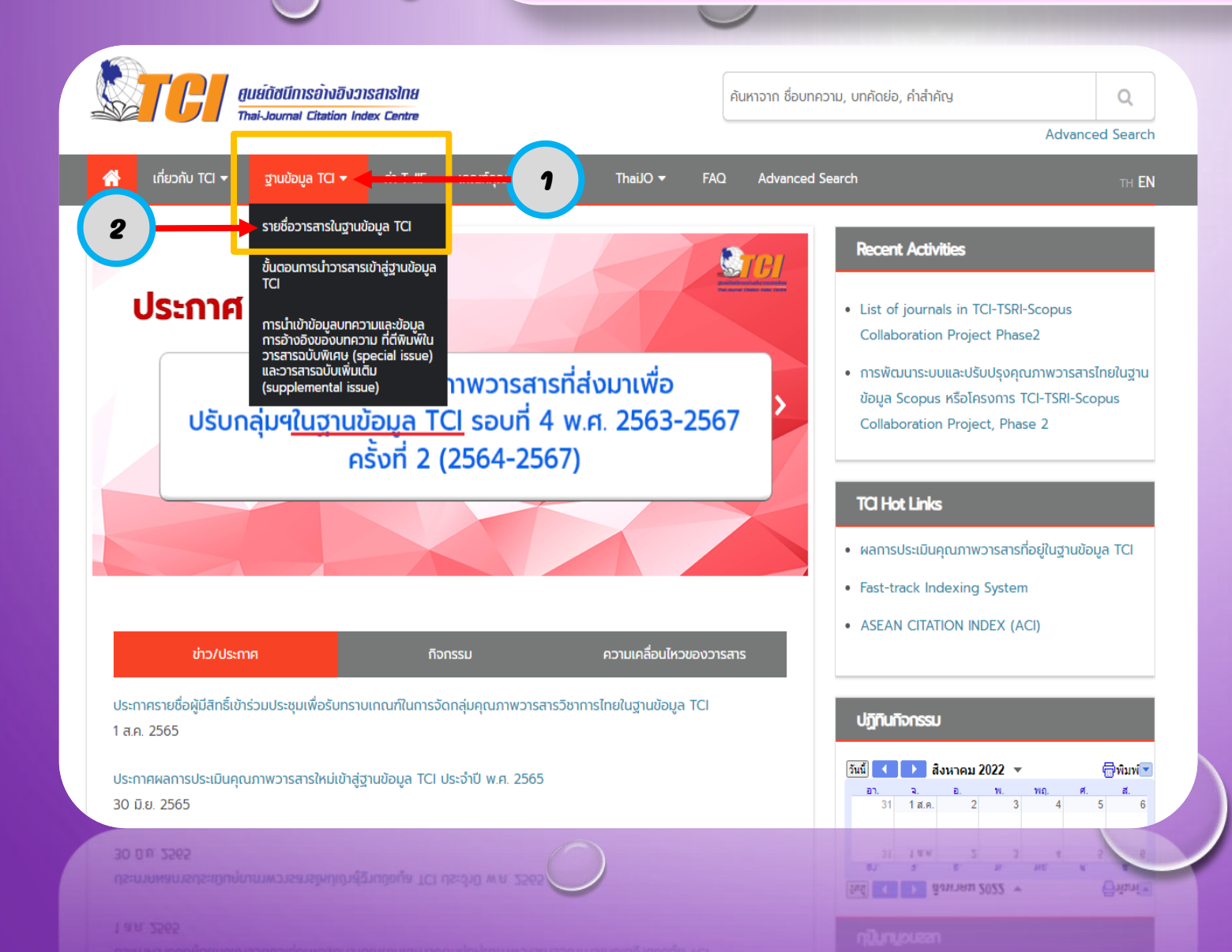

### ไปที่ https://tci-thailand.org/

- 1. Click เลือกเมนู ฐานข้อมูล TCI
- 2. Click เลือกเมนู รายชื่ออารสารใน

### ฐานข้อมูล TCI

0

0

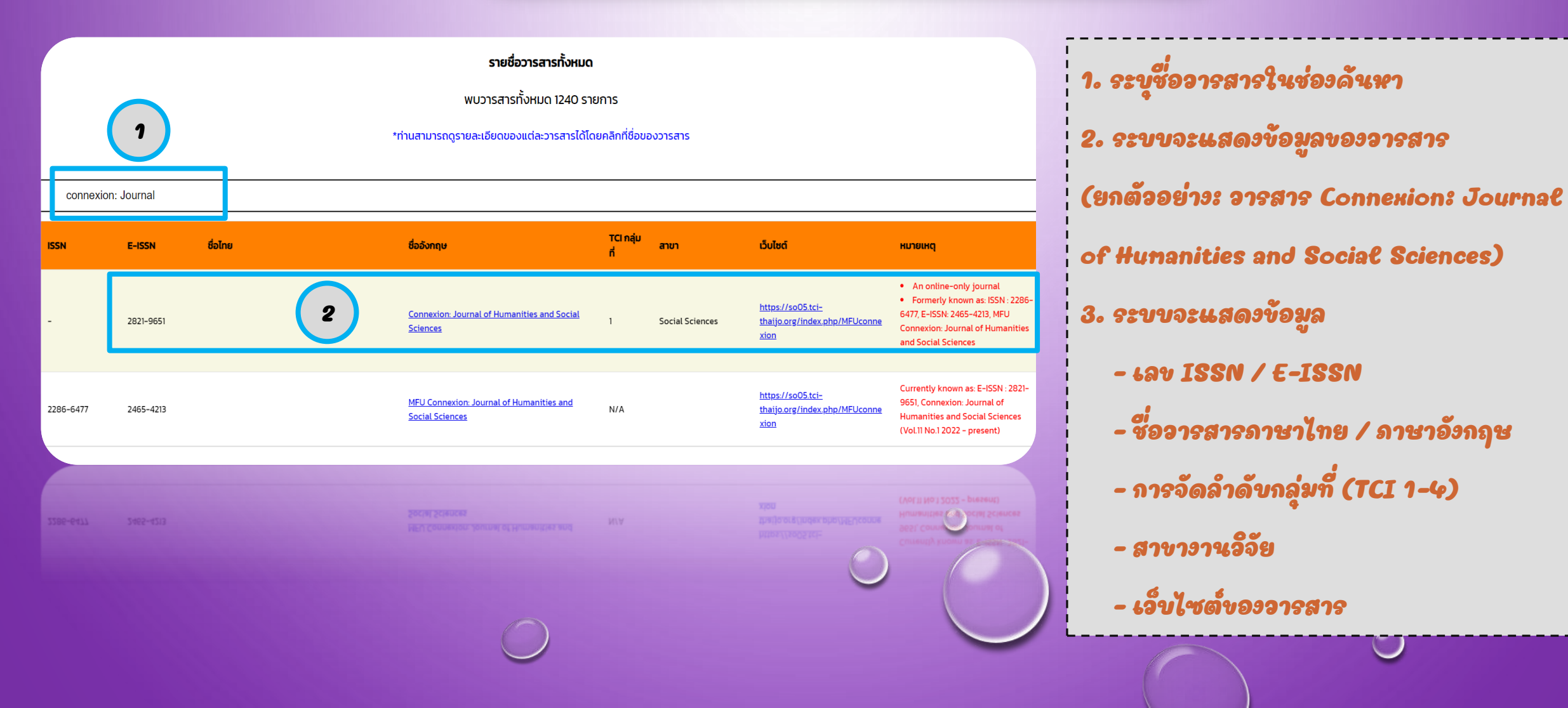

เมื่อ Click ชื่อวารสาร จะปรากฏรายละเอียด

งองอารสาร (ด้งแสดงตามรูปภาน)

#### <u>รายละเอียดของวารสาร</u>

#### ชื่อวารสาร :

Journal Name : Connexion: Journal of Humanities and Social Sciences

ชื่อบรรณาธิการ : Asst. Prof. Dr. Romyen Kosaikanont

ชื่อย่อของวารสาร :

#### Abbreviation Name:

ISSN :

E-ISSN: 2821-9651

ที่อยู่สำหรับการติดต่อ : Research Administration Division, Mae Fah Luang University Research and Innovation Institute 333 Moo 1 Mueang Chiang Rai District, Chiang Rai, Thailand 57100

เจ้าของ : ส่วนบริหารงานวิจัย สถาบันวิจัยและนวัตกรรม มหาวิทยาลัยแม่ฟ้าหลวง / Research Administration Division, Research and Innovation Institute, Mae Fah Luang University

#### จำนวนฉบับต่อปี: 2

Email: connexion@mfu.ac.th

Website: https://so05.tci-thaijo.org/index.php/MFUconnexion

TCI กลุ่มที่: 1

สาขาหลักของวารสาร : Social Sciences

anune anune and Accounting / Economics, Econometrics and Finance / Social Sciences

**หมายเหตุ**: • An online-only journal

Formerly known as: ISSN : 2286-6477, E-ISSN: 2465-4213, MFU Connexion: Journal of Humanities and Social Sciences

HUNUNC: An online-only journal Formerly known as: ISSN : 2286-6477, E-ISSN: 2465-4213, MFU Connexion: Journal of Humanities and Social Sciences

anuldouovorsans : Business, Management and Accounting / Economics, Econometrics and Finance / Social Sciences

TIUTHÉRUENDISATS : Social Sciences

TCI naunni: ).

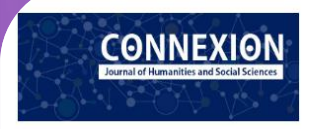

Home Current Archives Submissions Publication Ethics Announcements About -

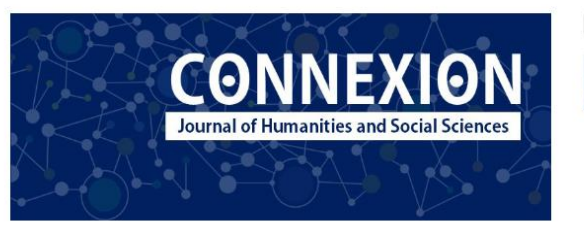

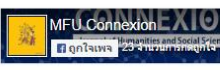

Make a Submission

#### ISSN 2821-9651 (online)

CONNEXION Journal of Humanities and Social Sciences is an on-line academic journal on the ThaJO openaccess platform. Original research and academic articles submitted for publication are subjected to a double blinded three-pererreview process. CONNEXION Journal is a biannual journal, with the first issue published during January-June and the second issue during July-December.

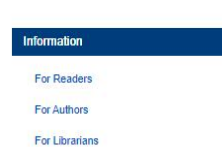

Journal Information

#### Announcements

วารสารฯ ยกเลิกการรับบทความสาขานิติศาสตร์ ตั้งแตปีที่ 11 ฉบับที่ 2 (กรกฎาคม-ธันวาคม 2565) เป็นต่นไป ₩ 2022.กร.กว

iiii 2022-08-02 วารสารา ยกเล็กการรับบทความสาขานิติศาสตร์ ตั้งแต่ปีที่ 11 ฉบับที่ 2 (กรกฎาคม-ธันวาคม 2565) เป็นต้นไป

Journal's title was changed to CONNEXION Journal of Humanities and Social Sciences

Journal's tille was changed to CONNEXION Journal of Humanities and Social Sciences ISSN 2821-9651 (online)

MFU Connexion: Journal of Humanities and Social Sciences indexing Group 1 by TCI 2022-08-30

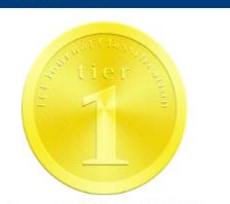

Approved by TCI during 2022 - 2024

Indexed in TCI Indexed in ACI Official Editor : Asst. Prof. Dr. Romyen Kosaikanont

Indexed in XCI Low Indexed in XCI G

Approved by TCI during 2922 - 2024

เมื่อ Click ที่ Uebsite วารสาร นักศึกษา สามารถดูรายละเอียดต่าง <sub>ๆ</sub> งองวารสาร หรือ งทความที่ได้รับการตึนินม์ในวารสาร (ด้งแสดงตามรูปภาน)

Current Issue

#### Current Issue

week's the way theread to CORNECCON Journal of Humanitees and Social Sciences In 2021, 1655 (community)